# ПРИКЛАДНОЕ ПРОГРАММНОЕ ОБЕСПЕЧЕНИЕ СТАНЦИЯ НАЗЕМНАЯ ПРИЁМНАЯ МПСН/АЗН-В 1090ES ЦИВР.90038

Инструкция по установке

## АННОТАЦИЯ

Настоящая инструкция по установке (далее – инструкция) предназначена для программистов, связанных с установкой и обслуживанием прикладного программного обеспечения «Станция наземная приёмная МПСН/АЗН-В 1090ES» ЦИВР.90038 (далее – ПО).

Инструкция содержит сведения о назначении и установке ПО.

ПО устанавливается в заводских условиях организацией-изготовителем.

## 1. СВЕДЕНИЯ О ПО

### 1.1. Объект, на который устанавливается ПО

ПО предназначено для установки и функционирования исключительно на станции наземной приемной ЦИВР.464431.004 и ЦИВР.464431.004-01 (далее – станция) из состава многопозиционной системы наблюдения (МПСН) с функцией вещательного автоматического зависимого наблюдения 1090ES «Тетра-И» ЦИВР.466534.012.

#### 1.2. Назначение ПО

1.1.2 ПО предназначено для:

- приема и аналого-цифрового преобразования радиоимпульсных сигналов приемоответчиков режимов «A/C» и «S» и ответчиков режима «1090ES» от воздушных судов;

- декодирования принимаемых сигналов;

- передачи данных в центр обработки (сервер МПСН), с привязкой к системе единого времени на базе сигналов глобальных навигационных спутниковых систем.

### 1.3. Требования к программным средствам

Электронно-вычислительная машина (ЭВМ) для установки ПО должна функционировать под управлением одной из операционных систем (64 разрядных): Windows 7, Windows 8 или Windows 10.

До начала установки ПО на ЭВМ должен быть предустановлен программный пакет с открытым исходным кодом «PuTTY» для работы с сетевыми протоколами.

### 1.4. Техническое обеспечение

Для установки ПО необходима ЭВМ с минимальными системными требованиями, представленными в таблице 1, кабель стандарта «Ethernet», кабель «USB – micro USB» и SD-карта «microSD».

## Таблица 1 – Минимальные системные требования к ЭВМ

| Параметр                                              | Значение |
|-------------------------------------------------------|----------|
| Частота работы центрального процессора, ГГц, не менее | 2        |
| Объем оперативной памяти, Гб, не менее                | 4        |
| Объем жесткого диска, Гб, не менее                    | 60       |
| Объем видеопамяти, Мб                                 | 512      |
| Привод оптических дисков, шт.                         | 1        |
| Монитор, шт.                                          | 1        |
| Манипулятор типа «мышь», шт.                          | 1        |
| Клавиатура, шт.                                       | 1        |
| Количество портов «Ethernet», шт.                     | 1        |
| Количество портов «USB», шт.                          | 2        |

## 2. УСТАНОВКА ПО

#### 2.1. Подготовка к установке

До установки ПО требуется подготовить SD-карту с установочным образом ПО, для чего выполнить следующие действия:

- включить ЭВМ, дождаться загрузки операционной системы;

- вставить установочный диск ЦИВР.90038-01 (далее – диск) и SD-карту в ЭВМ, скопировать с диска на SD-карту архив «*Corsac-software-tetra i Rx.7z*»;

- на SD-карте разархивировать архив «*Corsac-software-tetra\_i\_Rx.7z*», далее сам архив «*Corsac-software-tetra\_i\_Rx.7z*» удалить с SD-карты;

- извлечь SD-карту из ЭВМ. Открыть дверцу на корпусе блока приемовычислительного станции наземной (далее – блок) из состава станции, вставить SDкарту в разъем «XS3» (разъем «microSD»).

Примечание – Станция поставляется организацией-изготовителем с предустановленной в блок SD-картой, которая содержит установочный образ ПО.

Перед установкой ПО необходимо выполнить следующие действия:

- открыть дверцу на корпусе блока;

- переключить джампер «SA1» в положение загрузки с SD-карты согласно рис. 1;

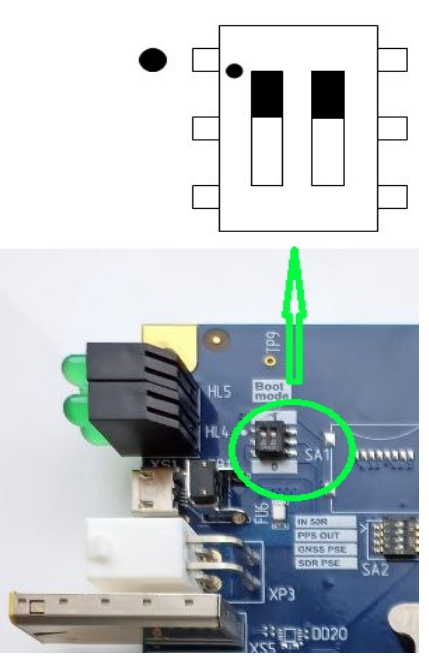

Рисунок 1

- включить ЭВМ, дождаться загрузки операционной системы;

- подключить ЭВМ с помощью кабеля «USB – micro USB» к разъему «micro USB» блока, приведенному на рис. 2;

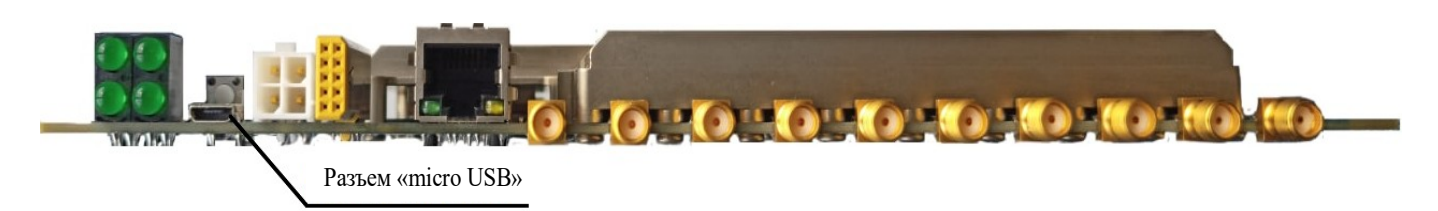

### Рисунок 2

- подключить блок к промышленной сети с напряжением 220 В, частотой 50 Гц (разъем «220В» блока). Включить станцию, подав напряжение промышленной сети.

#### 2.2. Порядок установки

2.2.1. На ЭВМ открыть диспетчер устройств, открыть вкладку «Порты (СОМ и LPT)» согласно примеру, представленному на рис. 3.

Порты (СОМ и LPT)
 USB Serial Port (СОМ4)

### Рисунок 3

2.2.2. На ЭВМ запустить программный пакет «PuTTY», указать тип соединения «Serial», в поле «Скорость» ввести значение «115200», в поле «Последовательная линия» ввести «СОМ4» согласно примеру, представленному на рис. 4 (номер в поле после записи «СОМ» следует указывать такой же, как определяется в диспетчере устройств при выполнении п. 2.2.1.).

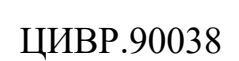

7

|                | Настройки PuTTY                               | ×              |
|----------------|-----------------------------------------------|----------------|
| Разделы:       |                                               |                |
| 🖃 Сеанс 🔥      | Основные настройки сеанса PuTT                | Y              |
| - Журнал       | Укажите адрес, к которому хотите подключиться |                |
| Комментарий    | Последовательная линия                        | Скорость       |
|                | COM4                                          | 115200         |
| Клавиатура     |                                               |                |
| Уведомления    | Turn coeguneerung:                            |                |
| П-Окно         |                                               | ondi O Cygronn |
| Внешний вил    | Управление сеансами                           |                |
| Фон            |                                               |                |
|                |                                               |                |
| Кодировка      |                                               | Загрузить      |
| - Выделение    |                                               | Сохранить (d)  |
| Цветовая схем; |                                               |                |
| Пиперссылки    |                                               | Удалить        |
| Иконки         |                                               | Новая папка    |
| - Соединение   |                                               | Повая Папка    |
| Данные         |                                               |                |
| Прокси         |                                               |                |
| Riogin         |                                               |                |
|                |                                               | ]              |
| ZModem         |                                               |                |
| Serial         | Овсегла Никогла Отолько воучн                 | vio            |
| < >            |                                               | ,              |
| О Программе    | Соединиться В новом окне                      | Отмена         |

Рисунок 4

Нажать копку «Соединиться».

2.2.3. В открывшемся терминале нажать кнопку *Enter* и последовательно выполнить команды:

- при появлении в командной строке *Zynq*> ввести команду *reset*, должна появиться строка / #;

- mount /dev/mmcblk0p1 /media;

- cd /media;

- sh step\_1.sh, после успешной установки появится надпись Применения новой таблицы разделов;

- *sh step\_2.sh*, дождаться завершения всех процессов, после успешной установки появится надпись *reboot: System halted*;

- выключить питание станции.

## 2.3. Настройка сети

2.3.1. Переключить джампер «SA1» блока в положение загрузки с внутренней карты памяти ЕММс согласно рис. 5.

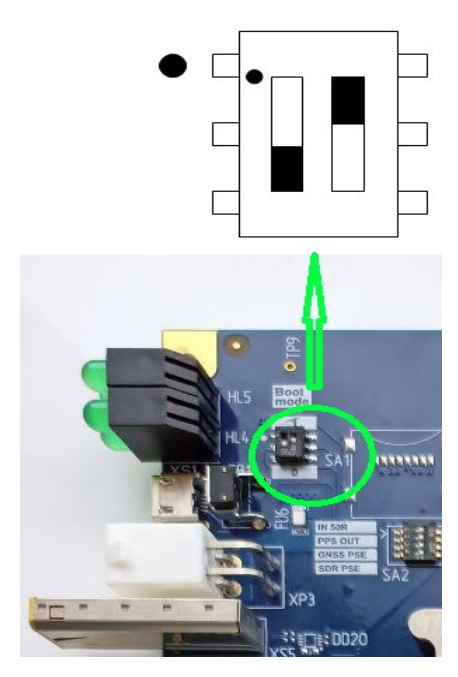

Рисунок 5

2.3.2. Включить станцию. Выполнить пп. 2.2.1., 2.2.2.

2.3.3. В терминале в строке *login:* ввести *analog*, в строке *Password:* ввести *analog*.

2.3.4. Ввести команду sudo nano /etc/network/interfaces.d/eth0, далее ввести пароль analog.

2.3.5. В открывшемся окне выполнить настройки согласно примеру, представленному на рис. 6.

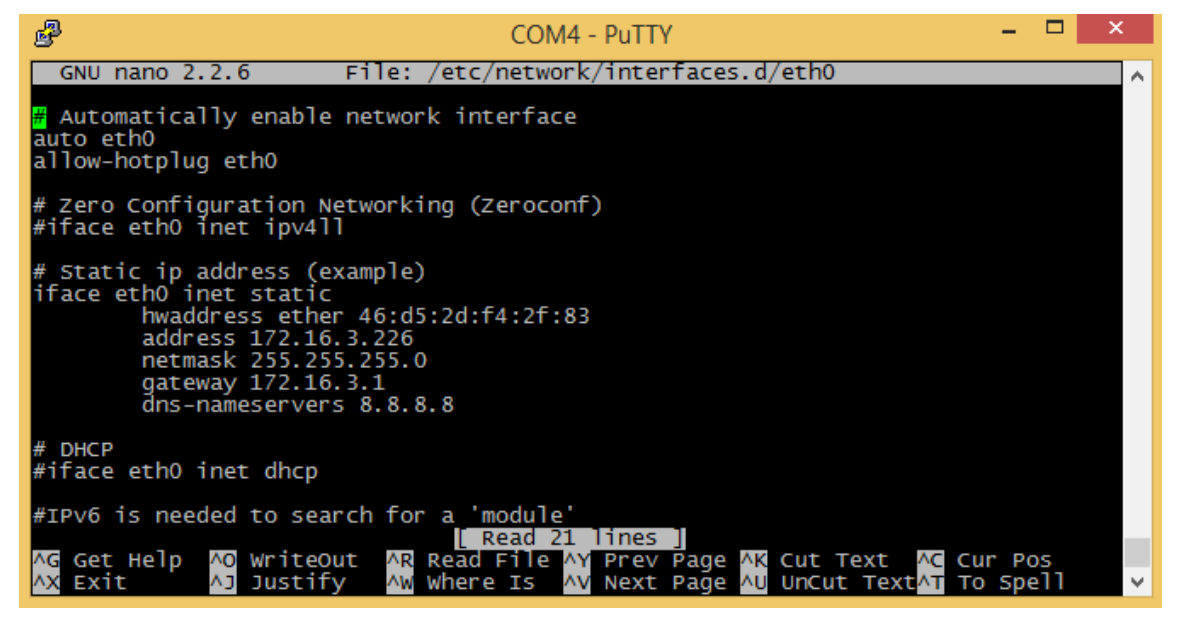

Рисунок 6

2.3.6. Последовательно нажать сочетание клавиш *Ctrl* и *X*, клавишу *Y* и клавишу *Enter* для сохранения настроек. Ввести команду *sudo reboot*.

# ПЕРЕЧЕНЬ ТЕРМИНОВ И СОКРАЩЕНИЙ

| МПСН | <ul> <li>– многопозиционная система наблюдения;</li> </ul> |
|------|------------------------------------------------------------|
| ПО   | – программное обеспечение;                                 |
| ЭВМ  | – электронно-вычислительная машина.                        |